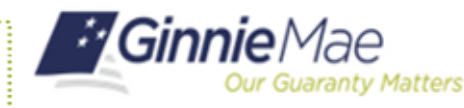

An Organization Administrator can prevent a user from logging in to their MyGinnieMae account by locking the account. Locking a user's account is different from disabling it because the user retains their access.

## LOCKING A USER'S ACCOUNT

- 1. Navigate to <u>https://my.ginniemae.gov</u> to access MyGinnieMae.
- 2. Enter your username and password to login.
- 3. Select the **Tools** dropdown.
- 4. Select Access Management Console.
- 5. Select **Yes** to continue when prompted.
- 6. Select User Management.

The system will display a list of all users in alphabetical order by their last name. If the icon is next to the user's name, then their account is already locked.

7. Select the appropriate user's name.

The User Management page will open.

- 8. Select **Lock** in the bottom right corner of the Edit User Profile accordion.
- 9. Select **Confirm** when the Confirm User Lock dialog box appears.

A ribbon will display stating "User [User Name] successfully locked" and the user's account status will be updated to Locked.

|                                                                                                    |                                                                                |                                     |                                            | 🕮 Co                                                                                                    | mmunities v                                       | V 3 ge Center                 |
|----------------------------------------------------------------------------------------------------|--------------------------------------------------------------------------------|-------------------------------------|--------------------------------------------|----------------------------------------------------------------------------------------------------|---------------------------------------------------|-------------------------------|
|                                                                                                    | Applications Booker<br>Other Applications AllRegt<br>GEMS eMSS<br>IRD Fitchers | marks 🖋 Edit                        | Bloomberg<br>FHA Websile<br>MBA            |                                                                                                    |                                                   |                               |
|                                                                                                    | PDD Validation Tool<br>Access Management Console                               | 4                                   | Warnin                                     | g                                                                                                    |                                                   |                               |
|                                                                                                    |                                                                                |                                     | You are ab<br>MyGinnieN                    | out to open the Acce<br>lae Portal window. W                                                                    | ss Management Conso<br>ould you like to continu   | le within this existing<br>e? |
| <image/>                                                                                                    |                                                                                |                                     |                                            |                                                                                                    | 5                                                 | YES                           |
| <complex-block></complex-block>                                                                                                    | Gin                                                                            | n <b>nie</b> Mae                    |                                            | Home I Security Reports                                                                                         | <ul> <li>MyGimettae Porta</li> <li>MAC</li> </ul> | ORGACHINGSANK COM -           |
|                                                                                                    | User Ma                                                                        | anagement                           |                                            |                                                                                                    |                                                   |                               |
|                                                                                                    | Please select                                                                  | the desired user from the list of a | available users below.                     |                                                                                                    |                                                   | Dark                          |
| 2       Unit of the state of the state of t |                                                                                |                                     |                                            |                                                                                                    | Q. Dearc                                          |                               |
|                                                                                                    |                                                                                | PLAY NAME :                         | EMAIL 0                                    |                                                                                                    | HOME ORGANIZATI                                   | N s                           |
|                                                                                                    |                                                                                | es, John E<br>Admin Two, AMC        | john n jonen@panic o<br>arne o gadmer@@bar | k com                                                                                                    | AMC BANK SF - 15_5<br>AMC BANK SF - 15_5          | 602                           |
|                                                                                                    | and and                                                                        | da, juhn                            | Carchan109@ginnie                          | et cam                                                                                                    | AMC BANK SF - IS_S                                | 802                           |
| training         Ver. Sale         Ver. Sale                                                                                                    |                                                                                |                                     |                                            |                                                                                                    |                                                   |                               |
| • Lot User Prefix         • User Strate         • User Strate                                                                                                    |                                                                                |                                     |                                            | User View / Edit                                                                                                |                                                   |                               |
| Overall Interaction       Bable Number       * Work Number       Extension         Updatable Number       (25)2777-3333       Image: Configure Number         Orgenization       * Add Tate       Res         Orgenization       * Add Tate       Res         Orgenization       Tate       Res         Orgenization       Tate       Res         Output to Number       Tate       Res         Other Number       Output to Number       B         Output to Number       Output to Number       B         Output to Number       Output to Number       B         Output to Number       Output to Number       B         Output to Number       Output to Number       B         Output to Number       Output to Number       B         Output to Number       Output to Number       B         Output to Number       Output to Number       B         Output to Number       Output to Number       B         Output to Number       Output to Number       B         Output to Number       Output to Number       B         Output to Number       Output to Number       B         Output to Number       Output to Number       B         Output to Number </th <th>Title<br/>Mr V</th> <th>First Name<br/>John</th> <th>Middle Nat</th> <th>JOHN E JONES (BAN</th> <th>Last Name<br/>Jones</th> <th>Suffix</th>                                                                                                    | Title<br>Mr V                                                                  | First Name<br>John                  | Middle Nat                                 | JOHN E JONES (BAN                                                                                               | Last Name<br>Jones                                | Suffix                        |
| Event       Models Hundler       *Work Number       Extension         ip/inter/press/glash.com       (?57)777.333                                                                                                    | Contact Information                                                            |                                     |                                            |                                                                                                    |                                                   |                               |
| Upwergleaktion       0%9777.3333         Organization       * Add Talle         Organization       * Add Talle         Output Aphildin Homatin       Considered to a         Output Aphildin Homatin       Considered to a         Other Bio       Considered to a         Octoffirm User Lock       Are you sure you want to lock access for: Jones, John E?         0       Confirm                                                                                                    | Email                                                                          | Mobile Nu                           | mber                                       | * Work Number                                                                                                   | Extension                                         |                               |
| Ogenization       * Ast Tile         Auto Bank 57-15, 562       Tester         Ogenization       Genization         Operation formation       Genization         Operation formation <td< td=""><td>john.e.jones@bank.com</td><td></td><td></td><td>(757)777-3333</td><td></td><td></td></td<>                                                                                                    | john.e.jones@bank.com                                                          |                                     |                                            | (757)777-3333                                                                                                   |                                                   |                               |
| Organization     *-bit Tile       MIC BARK 57 - 15, 5402     Texter       Upper Availability Information     Conserved to the second second secon                                                 | Organization Information                                                       |                                     |                                            |                                                                                                    |                                                   |                               |
| Acc Davie SF-15_562<br>Lipsony spindlet tofenular<br>Centrel Da<br>Confirm User Lock<br>Are you sure you want to lock access for: Jones, John E?<br>9 Confirm                                                                                                    | Organization                                                                   |                                     | * Job Title                                |                                                                                                    |                                                   |                               |
| Confirm User Lock Are you sure you want to lock access for: Jones, John E? 9 Confirm 9 Confirm                                                                                                    | AMC BANK SF - IS_5602                                                          |                                     | Tester                                     |                                                                                                    |                                                   |                               |
| Center Da Constant IDs<br>Confirm User Lock<br>Are you sure you want to lock access for: Jones, John E?<br>9 Confirm                                                                                                    | Legapy Analization Information                                                 |                                     |                                            |                                                                                                    |                                                   |                               |
| 8 cm<br>Confirm User Lock<br>Are you sure you want to lock access for: Jones, John E?<br>9 Confirm                                                                                                    |                                                                                |                                     | GinnieNet IDs                              |                                                                                                    |                                                   |                               |
| 8 cm<br>Confirm User Lock<br>Are you sure you want to lock access for: Jones, John E?<br>9 Confirm                                                                                                    | GMEP1 IDs                                                                      |                                     |                                            |                                                                                                    |                                                   |                               |
| Confirm User Lock Are you sure you want to lock access for: Jones, John E? 9 Confirm                                                                                                    | GMEP1 IDs                                                                      |                                     |                                            |                                                                                                    |                                                   |                               |
| Confirm User Lock Are you sure you want to lock access for: Jones, John E? 9 Confirm                                                                                                    | GMEP1 IDs                                                                      |                                     |                                            |                                                                                                    |                                                   |                               |
| Confirm User Lock Are you sure you want to lock access for: Jones, John E? 9 Confirm                                                                                                    | GMEP1 IDs                                                                      |                                     |                                            |                                                                                                    |                                                   | 8                             |
| Confirm User Lock Are you sure you want to lock access for: Jones, John E? 9 Confirm                                                                                                    | CMEP1 IDs                                                                      |                                     |                                            |                                                                                                    |                                                   | 8                             |
| Are you sure you want to lock access for: Jones, John E?                                                                                                    | GMEP1 IDs                                                                      | Noncontraction                      |                                            | n du parte de la compañsia de la compañsia de la compañsia de la compañsia de la compañsia de la compañsia de l |                                                   | 8 📼                           |
| 9 Confirm                                                                                                    | Confiri                                                                        | m User Lock                         |                                            | GURENSSERVERSSER                                                                                                |                                                   | 8                             |
|                                                                                                    | Contertion                                                                     | m User Lock                         | o lock access for: J                       | ones, John E?                                                                                                   |                                                   | 8                             |
|                                                                                                    | Confirm<br>Are you                                                             | m User Lock                         | o lock access for: J                       | ones, John E?                                                                                                   | 9                                                 | 8 ms                          |
|                                                                                                    | Confirm<br>Are you                                                             | m User Lock                         | o lock access for: J                       | ones, John E?                                                                                                   | 9                                                 | 8 Lus                         |
| 1000 TOURING CONTRACTOR AND AND AND AND AND AND AND AND AND AND                                                                                                    | Confirm<br>Are you                                                             | m User Lock                         | o lock access for: J                       | ones, John E?                                                                                                   | 9                                                 | 8 tos                         |